## 一、考生报名

1账号注册;

2 登录系统;

3 阅读须知;

4 信息填报; (友情提示:填写所有必填信息,置灰字段不可修改)

5 资料上传;

6 志愿填报

7 考试科目

8 **考生个人信息;**(友情提示: 核对考生报名信息是否正确,如未提交,可修 改考生信息;如已提交,请联系推荐院校修改信息)

1、账号注册。

考生打开网址(<u>https://wnzzzb.jseea.cn</u>)后,在报名入口处选择普通考生入口进入考生登录界面,点击账号注册按钮进入账号注册页面。 考生填写注册信息,注册成功后登录系统。

一个证件号对应一个手机号。

密码规范为: 8-16 位, 必须包含英文字母, 数字, 和特殊字符如,特殊字符包 括: !@#\$%^&\*(), 示例: user@12345。

| (1) 江苏省普通高校专转本报名  |                                                                      |        |
|-------------------|----------------------------------------------------------------------|--------|
| 首页 考生须知 操作手册 计划查询 |                                                                      |        |
| 考生注册              |                                                                      |        |
| · Erimi           | a aastersen 🗸 🗸                                                      |        |
| · 延件母4            | 5 IRNA/JE214-0548                                                    | 1      |
| 1983年。            | 第一部会入型が出信<br>は、614公、会社会会社が第一部門、10時期年1015時時年105時、10時時半30、5時、100公社2345 | in the |
| - 确认要求部分          | 9 (MALA-32-70/07.9)                                                  |        |
| - 10/23           | 9 STRIAL (1993)                                                      |        |
| - 國旗手机            | 8 INAL 1910 2220259                                                  |        |
| - 短语脸征9           | 8 BARANDYREED                                                        |        |
|                   | 注册 已有報告,立即登录                                                         |        |

2、考生登录。

考生打开网址后,在报名入口处选择普通考生入口进入考生登录界面,已注 册的考生输入'证件号/手机号'、密码、验证码登录系统;未注册的考生需先进 行'账号注册'。

| 首页 考生须知 操作手册 计划查询 |                |  |
|-------------------|----------------|--|
| 考生登录              |                |  |
|                   | · 時始入证件句:手机句   |  |
|                   | ▲ 時輸入部時        |  |
|                   | ♥ 1850-4801235 |  |
|                   | 看不清? 换一张       |  |

3、 找回密码

输入证件类型、证件号,验证通过后重置密码。重置的新密码不能和旧密码 相同。

| (1) 江苏省普通高校专转本报名  |                                               |                                  |
|-------------------|-----------------------------------------------|----------------------------------|
| 首页 考生须知 操作手册 计划查询 |                                               |                                  |
| 证件类型              | 居民身份证                                         |                                  |
| 证件号码              |                                               |                                  |
| * 验证码             | 清逾入验证码 2458                                   |                                  |
| 手机号               |                                               |                                  |
| 短信验证码             | 请输入短信检证码                                      |                                  |
| - 重要密码            | 请输入重塑密码                                       |                                  |
| * 确认重要密码          | 注: 8-16位、必须包含死又字位、数字、和特殊字符加特殊字符相称;<br>请输入重置密码 | - (ይዛናኝት/ዲዮ() , ንታለያ: user@12345 |

4、 阅读须知

首次进入系统须强制阅读 10S。

| 考生综合服务平台                                                                                                    | 特众部分 墨                                  |
|----------------------------------------------------------------------------------------------------|-----------------------------------------|
| ● 21月/<br>● 21月/<br>● 21月/<br>● 21月/<br>● 21月/<br>● 21月/<br>● 21月/<br>● 21月/<br>● 21月/<br>● 21月/<br>● 21月/<br>● 21月/<br>● 21月/<br>● 21月/<br>● 21月/<br>● 21月/ | <b><b><b>P</b> P P P P P P P P </b></b> |

5、信息填报,标注红色\*的为必填项。

阅读须知完成后,进入信息填报页面,填写好信息填报页面中全部必填项(\*) 内容后,点击【保存,下一步】,进入到资料上传页面。(注: 置灰字段不可 修改)。

| 考生综合服务平台                                                                                                    |                                       |                                       | 1                        | 1993 18385 Budy |
|----------------------------------------------------------------------------------------------------|---------------------------------------|---------------------------------------|--------------------------|-----------------|
| ● 般名须知                                                                                                    | <ul> <li>(2)</li> <li>信息頻振</li> </ul> | <ol> <li>(3)</li> <li>志思現況</li> </ol> | -0                       | ()<br>(28.92%   |
| 信息                                                                                                    | 填报                                    |                                       |                          |                 |
| 100                                                                                                    | 基本信息                                  |                                       |                          |                 |
| and the second second second second second second second second second second second second second second second | * 姓名                                  |                                       | * (生形)                   |                 |
|                                                                                                    |                                       |                                       | <b>0</b> 第 🕕 🔅           |                 |
| 考生照片                                                                                                    | * 出生日期                                |                                       | < PEak                   |                 |
|                                                                                                    | 2                                     |                                       | 其他                       |                 |
| 图 居民身份证                                                                                                    | 報告                                    |                                       | * 政治面貌                   |                 |
| (P) (E48)                                                                                                    | 御后入離民                                 |                                       | 翻会・シーン                   |                 |
|                                                                                                    | / 政策挑励                                |                                       | 围空电话                     |                 |
| C 4410                                                                                                    | 无                                     |                                       | 用活用式:1-1870351-87567842* |                 |
|                                                                                                    | * BEZ3865                             |                                       |                          |                 |
| LU 五年制"专转本"(非师范英)                                                                                                | · · · · · · · · · · · · · · · · · · · |                                       |                          |                 |
|                                                                                                    | · 伊斯達和北部客位社 (中文语的客册和译)                |                                       |                          |                 |
|                                                                                                    | With Minister Constant and a          |                                       |                          |                 |

6、资料上传。

系统根据考生是否选择优先或政策性录取,判断考生是否须上传相关证明材料。如考生选择优先或政策性录取,考生则需在资料上传页面选择对应文件进行上传,上传成功后,点击【保存】进入志愿填报页面。

| 专生综合服务半百                              |                                           |                                       |                   | Notices Builds |
|---------------------------------------|-------------------------------------------|---------------------------------------|-------------------|----------------|
| ●<br>报名须知                             | 2 (注意) (注意) (注意) (注意) (注意) (注意) (注意) (注意) | <ul> <li>(2)</li> <li>市市場股</li> </ul> | (श)<br>कांग्रेस ह | (5)<br>信服预试    |
| 一 一 一 一 一 一 一 一 一 一 一 一 一 一 一 一 一 一 一 | 科上传                                       |                                       |                   |                |
|                                       | 优先 政策性 录取证明 (未上传)<br>优先成政策性录取             | (B) (2) :                             |                   |                |
| States and a                          | +                                         |                                       |                   |                |
| 考生照片                                  |                                           | h.                                    |                   |                |
| E 展現身份证                               |                                           |                                       |                   |                |
| C 215                                 |                                           |                                       |                   |                |
| C #4.8                                |                                           |                                       |                   |                |
| □ <sup>★12回当</sup><br>五年制"专称本"(非师范奥)  |                                           |                                       |                   |                |
|                                       |                                           |                                       |                   |                |

7、志愿填报。

在志愿填报页面,考生选择报考院校及专业,仅允许填写一个志愿。

| 生际日服另十日                 |             |                          |          | Parking Britery |
|-------------------------|-------------|--------------------------|----------|-----------------|
| ●<br>振名须知               | <           | <ol> <li>志原填报</li> </ol> |          | (3)<br>40055    |
| 1000                    | 志愿填报        |                          |          | 当前批次:普通批        |
|                         | 服务院校 院校名称   |                          | 专业名称     |                 |
| Surger Street, or other | 1 (and 1)   |                          | 804 ···· |                 |
| 考生照片                    | 是否服从调剂: 否 🗸 |                          |          |                 |
| □ 日本世世<br>居民身份证         |             |                          |          |                 |
| 200                     |             |                          |          |                 |
| 5K#                     |             |                          |          |                 |
| a seat                  |             |                          |          |                 |
| - 9 五年制 '专转本'(非师范美)     |             |                          |          |                 |

8、考试科目。

在考试科目页面,考生查看科目名称、考试日期及考试时间。

|                         |      |            |                          | Mexicated Theory |
|-------------------------|------|------------|--------------------------|------------------|
| ● 报名须知                  | ⊘    | での項股       | <ul> <li>*试科目</li> </ul> | (6)<br>信息预测      |
| And Personnel of        | 考试科目 |            |                          |                  |
|                         | 科目名称 | 考试日期       | 考试时间                     |                  |
|                         | 英语   | 2022-04-17 | 08.30-10.00              |                  |
| STATE OF TAXABLE PARTY. | 专业资1 | 洋见被收现检查理   | (m)                      |                  |
| 考生照片                    | 专业课2 | 洋災線收获校業程   | 144 L                    |                  |
| 這年調整                    |      |            |                          |                  |
| 一 居民身份证                 |      |            |                          |                  |
|                         |      |            |                          |                  |
| 6 705                   |      |            |                          |                  |
| erasi                   |      |            |                          |                  |
| L® 五年制"专转本"(印荷范英)       |      |            |                          |                  |

9、考生个人信息。

在考生个人信息页面,考生查看并核对个人信息、考生报考信息及考试科目, 有需要修改的内容可点击页面下方的'上一步'按钮返回上一页进行修改。核对 无误后,点击提交按钮进行提交。注(提交后考生信息无法修改,请仔细核 对)

| 考生综合服务平台         |                   | 「「」「」「」」「」」「」」「」」 |
|------------------|-------------------|-------------------|
|                  | 学历信息              |                   |
| 6                | 推荐学校:《国际管理》       | 所学专业:             |
| □ 五年制"专转本"(北师范英) | 李生证号:             | 所在李晓:             |
|                  | 所在系:              | 居在年级:5            |
|                  | 所在班级              |                   |
|                  | 报考信思              |                   |
|                  | 考生类别: <b>普通考生</b> | 优先或政策往贷取:         |
|                  | 成绩综合排名:           |                   |
|                  | 考生报考信息 (普通批次)     |                   |
|                  | 报考院校 院校名称         | 专业名称              |
|                  | 1                 |                   |
|                  | 是否服从喝判: 否         |                   |
|                  | 科目                |                   |
|                  |                   |                   |